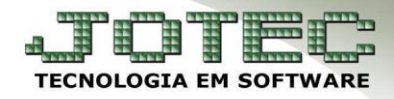

## ATUALIZA FASE DO PEDIDO <u>FMATAPDFS</u>

**<u>Explicação</u>:** Para clientes que classificam seus pedidos por fases, o sistema permite que o usuário atualize apenas a fase do pedido visualizando as principais informações, desta forma, todas as fases previamente cadastradas poderão ser visualizadas em tela, e o usuário localizara por qual fase será realizada a atualização.

## • Atualização de Fases

Para realizar a atualização das fases do pedido, acesse: Faturamento > Atualização > Atualização de Fase:

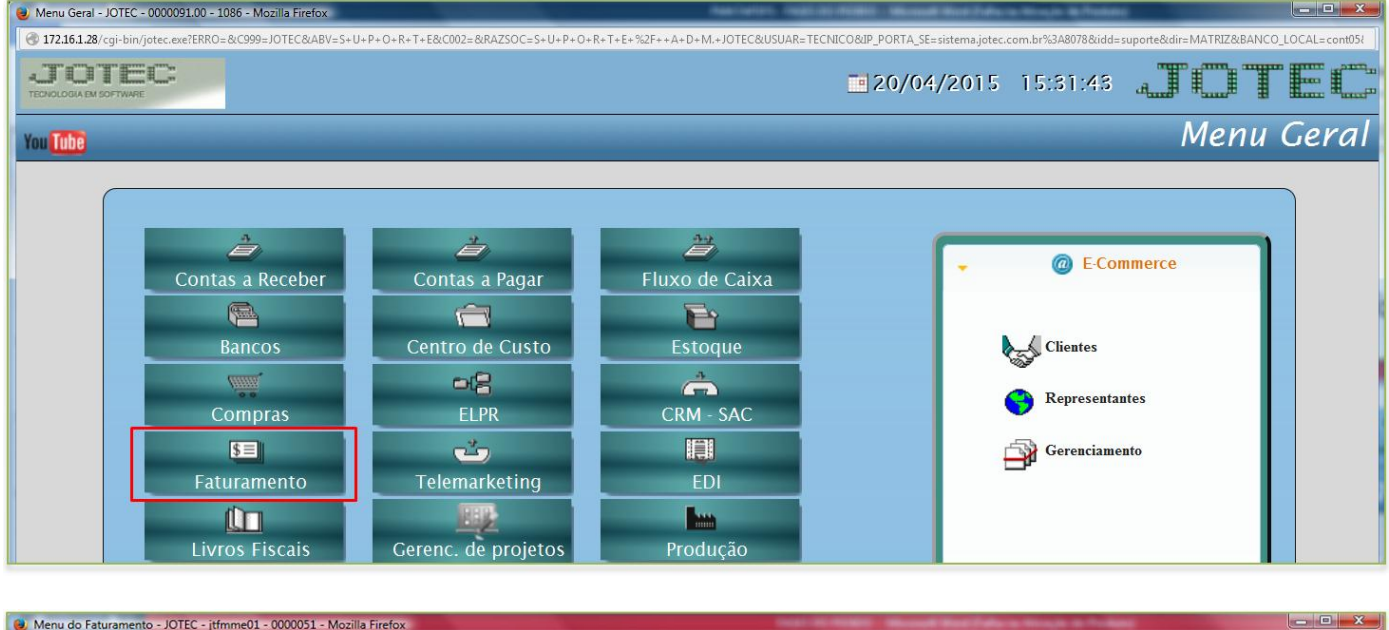

| 🕘 Menu do Faturamento - JOTEC -   | jtfmme01 - 0000051 - M                                                                                                    | Nozilla Firefox                                                                                                    |                   | NAME OF OTHER DESIGNATION.  | Witten Colors In case of                                                                          |                                                                                                    |
|-----------------------------------|----------------------------------------------------------------------------------------------------|----------------------------------------------------------------------------------------------------|-------------------|-----------------------------|---------------------------------------------------------------------------------------------------|----------------------------------------------------------------------------------------------------|
| @ 172.16.1.28/cgi-bin/jtfmme01.ex | xe?PROG=jotec                                                                                                    |                                                                                                    |                   |                             |                                                                                                   |                                                                                                    |
| JOTEC                             |                                                                                                    |                                                                                                    |                   |                             |                                                                                                   | JOTEC                                                                                                    |
| <u>A</u> rquivo                   | A <u>t</u> ualização                                                                                                    | <u>C</u> onsulta                                                                                                    | <u>R</u> elatório | <u>E</u> statisticas vendas | <u>G</u> eradores                                                                                 | Faturamento                                                                                                    |
|                                   | Atualizacao<br><u>A</u> ferição de<br>Atualiza <u>e</u> ste<br><u>C</u> ancelamen<br>Exclusão de<br>Con <u>d</u> ensa d<br>Gera pedido<br>Gera pedido<br>Verificação<br>Exclu <u>s</u> ão me<br>Gera atualiz<br>Atualização<br>Aferição de<br>Aferição de<br>ED <u>I</u><br>Gera NF-E e<br>Redistri <u>b</u> uic<br>Gera etiquet<br>Avaliação de | de <u>p</u> edido<br>peso<br>oque reserva<br>to e exclusão de notas fi<br>dido periodo<br>clientes<br>uplicatas<br>s<br>a partir do ite <u>m</u><br>de pedido<br>yoto auditoria<br>a clie <u>n</u> te x produto<br>de <u>fase</u><br>tara<br>cargas únicas<br>Suframa<br>ao de embalagens<br>a por romaneio<br>e pedidos com inconsisti | ŝcais             |                             | L-Clientes<br>P-Pedido<br>N-Nota Fiscal<br>V-Altera pedido<br>M-Emite pedido<br>I-Emite duplicata | O-Condensa Dupl.<br>U-Consulta Nota<br>Q-Estoque reserva<br>D-Produto p/diiente<br>X-Extrato pedido<br>F-Sair<br>Suporte Eletrônico<br>(perguntas e soluções)<br>Treinamento |

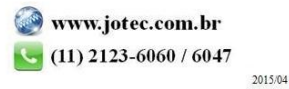

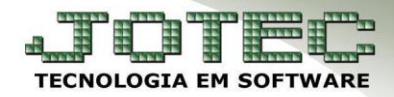

Selecione a fase em que o pedido está, e clique no *Disquete* para salvar.

| Atualização de fase - JOTEC - jtfmae70_1 - Mozilla Firefox |            |                                |                                                                                                    | 10.01           |                 | x |
|------------------------------------------------------------|------------|--------------------------------|----------------------------------------------------------------------------------------------------|-----------------|-----------------|---|
| 172.16.1.28/cgi-bin/jtfmae70.exe                           |            |                                |                                                                                                    |                 |                 |   |
|                                                            |            | D M                            | <hr/> <hr/> | ? 🧐             |                 |   |
| Nr.                                                        | 0001403    | Cliente                        | 000010                                                                                                    | DROGARIA MAIS F | FORMOSA LTDA ME |   |
| Data                                                       | 27/01/2015 | Status                         | 1 A atender                                                                                                    | Data de entrega | 27/01/2015      |   |
| Contato                                                    | F          | <sup>-</sup> orma de pagamento |                                                                                                    |                 |                 |   |
| Fase                                                       | SEPAR 💌    | EM SEPARAÇÃO                   |                                                                                                    |                 |                 |   |
|                                                            | SEPAR      |                                |                                                                                                    |                 |                 |   |
|                                                            | EXPED      |                                |                                                                                                    |                 |                 |   |
|                                                            | PRODU      |                                |                                                                                                    | .d              |                 |   |
|                                                            | SEFAK      |                                |                                                                                                    |                 |                 |   |
|                                                            |            |                                |                                                                                                    |                 |                 |   |
|                                                            |            |                                |                                                                                                    |                 |                 |   |

> Na tela de *mais dados* do pedido poderá ser visualizada a *fase* em que pedido se encontra:

| Cadastro de pedidos - JOTEC - jtfmue04_1 - Mozilla Firefo                    | x                                                                                                    |                                                                                       | NAME OF TAXABLE PARTY OF                                                                                          | Res Francis House in Tradition               |                                        |
|------------------------------------------------------------------------------|----------------------------------------------------------------------------------------------------|---------------------------------------------------------------------------------------|----------------------------------------------------------------------------------------------------|----------------------------------------------|----------------------------------------|
| 172.16.1.28/cgi-bin/jtfmue04.exe                                             |                                                                                                    |                                                                                       |                                                                                                    |                                              |                                        |
| D-Dados da NE   P-Pr<br>  B-Substituição tributá<br>  Dados da nota fiscal d | odutos   <u>S-Senicos</u>   <u>C-Cálculo</u>   <u>W-Dado</u><br>ia   <u>Q-Impressão</u>   <u>E-Cópia de registro   E</u><br>letrônica   <u>T-Emissão de nota fiscal   Z-In</u> | s do cliente   Y-Atualiza cl<br>Libera pedido com erro  <br>npressão gráfica   O-Emis | iente   G-Prazos de pagamento    -Aplic<br>N-Gera sequência   J-Sugere cliente  <br>Isão de boleto laser   Anexos | za item   Menos Dados                        | ************************************** |
| Nr. 0001413 01                                                               | Cliente 000017 NF                                                                                                    | -E EMITIDA EM AMBIEN                                                                  | ITE DE HOMOLOGAÇÃO                                                                                                | X-Gera Nota Fiscal Eletrônica                |                                        |
| Data 02/02/2015                                                              | Data de entrega 06/02/2015                                                                                                    | Status 2 Atendido                                                                     | Crítica                                                                                                    | Parcelamento sobre serviços Industrialização | E                                      |
| Nº ped.cliente                                                               | Contato                                                                                                    | Via de entrada                                                                        | Retenção CSLL/PIS/COF                                                                                             | FINS 🔲 Retenção de PIS, COFINS Produ         | ito                                    |
|                                                                              |                                                                                                    | GERA ITEM                                                                             | Conta de rateio 03.0002                                                                                           |                                              |                                        |
| Valor frete                                                                  | Acréscimo financeiro                                                                                                    |                                                                                       | Acréscimo financeiro sobre serviços Fase EXPED 💌                                                                  |                                              |                                        |
| Valor seguro                                                                 | 2ª m                                                                                                    | oeda                                                                                  | Número do invoice                                                                                                 |                                              |                                        |

- Consulta Pedidos por Fase
  - > Para realizar a consulta de pedidos por fase, acesse: *Faturamento > Consulta > Extrato de Pedidos*:

| 🥹 Menu do Faturamento - JC                      | TEC - jtfmme01 - 0000051 - Mozi | lla Firefox                                                                                                    |                                                                                                    | CALL IN COME                | and these fights in the same in                                                                   |                                                                                                    |  |  |
|-------------------------------------------------|---------------------------------|----------------------------------------------------------------------------------------------------|----------------------------------------------------------------------------------------------------|-----------------------------|---------------------------------------------------------------------------------------------------|----------------------------------------------------------------------------------------------------|--|--|
| 🕐 172.161.28/cgi-bin/jtfmme01.exe?PROG=jtgeppdc |                                 |                                                                                                    |                                                                                                    |                             |                                                                                                   |                                                                                                    |  |  |
| JOTEC:<br>TECHOLOGIA EM SOFTWARE                |                                 |                                                                                                    |                                                                                                    |                             |                                                                                                   | JOTEC                                                                                                    |  |  |
| <u>A</u> rquivo                                 | Atualização                     | <u>C</u> onsulta                                                                                                    | <u>R</u> elatório                                                                                                    | <u>E</u> statisticas vendas | <u>G</u> eradores                                                                                 | Faturamento                                                                                                    |  |  |
|                                                 |                                 | Lista de preço<br>Nota fiscal<br>Produtos p/ y<br>Produtos com<br>Val.Prod <u>u</u> to n<br>Pro <u>d</u> utos por<br>Extrato de per<br>Extrato de per<br>Euturas dupli<br>Clientes<br>Situação fina<br>Co <u>m</u> posição<br>Previsão de m<br>Previsão de m | os<br>gendas<br>na fotos<br>clientes<br>didos<br>dido vendedor<br>icatas de NF emitidas<br>nc. cliente<br>estoque reserva<br>novimentos fábrica<br>produtos |                             | L-Clientes<br>P-Pedido<br>N-Nota Fiscal<br>V-Altera pedido<br>M-Emite pedido<br>I-Emite duplicata | O-Condensa Dupl.<br>U-Consulta Nota<br>Q-Estoque reserva<br>D-Produto p/cliente<br>X-Extrato pedido<br>F-Sair<br>Suporte Eletrônico<br>(perguntas e soluções) |  |  |

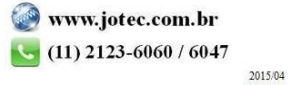

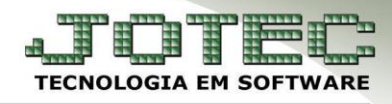

Suporte Eletrônico

Basta informar a *fase inicial* e *final* a ser consultada e clicar em OK. Será gerada uma relação com os pedidos que se encontram dentro da fase consultada.

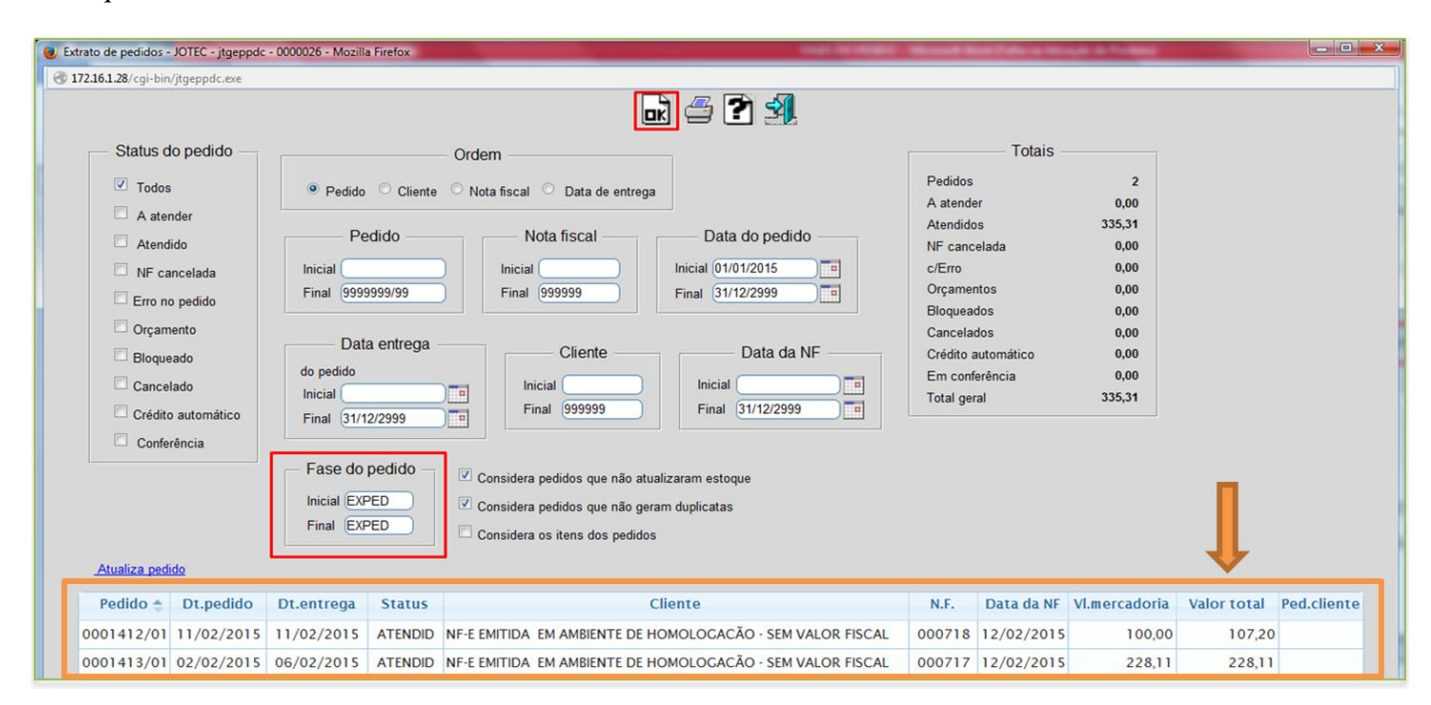

✓ <u>Obs.</u>: Para realizar a impressão desta consulta clique no ícone da impressora.

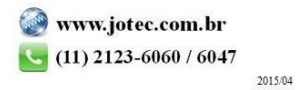